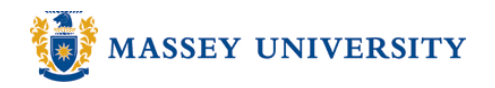

# 2 Y axes in one chart

# **Microsoft Excel 2007**

You may wish to have two different measurements in one chart in order to compare or view them at the same time.

1. Highlight the table that you wish to create a chart from

|   | А                     | В   | С   | D   | Е   | F   | G   | Н   | -1  | J   | K   | L   | М   |
|---|-----------------------|-----|-----|-----|-----|-----|-----|-----|-----|-----|-----|-----|-----|
| 1 | Average Tempreature & |     |     |     |     |     |     |     |     |     |     |     |     |
| 2 |                       |     |     |     |     |     |     |     |     |     |     |     |     |
| 3 | Month                 | Jan | Feb | Mar | Apr | May | Jun | Jul | Aug | Sep | Oct | Nov | Dec |
| 4 | Rainfall (mm)         | 56  | 43  | 48  | 48  | 66  | 66  | 49  | 48  | 46  | 43  | 48  | 56  |
| 5 | Temperature (Celsius) | 21  | 21  | 19  | 17  | 13  | 11  | 10  | 11  | 14  | 17  | 19  | 21  |
| 6 |                       |     |     |     |     |     |     |     |     |     |     |     |     |

# 2. Click Insert > Column > Clustered Column

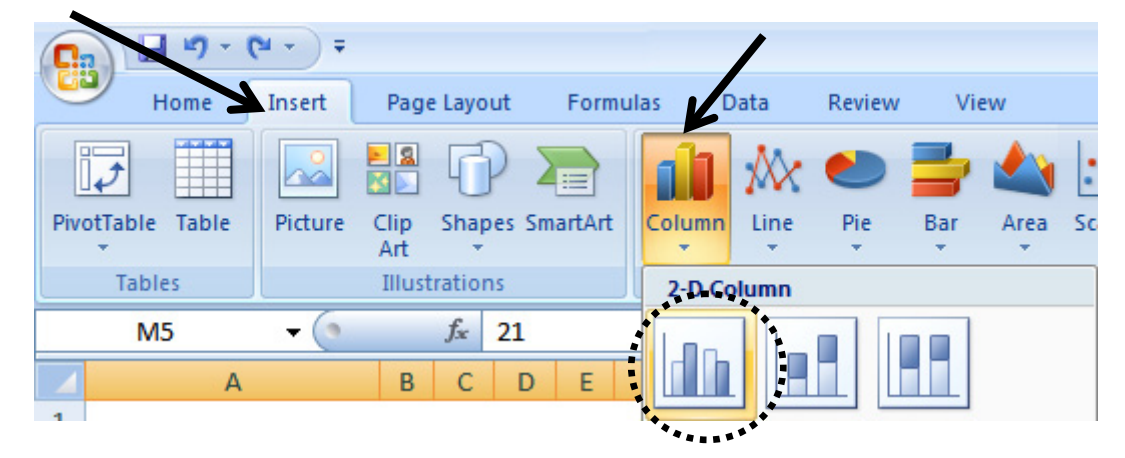

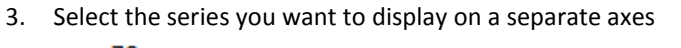

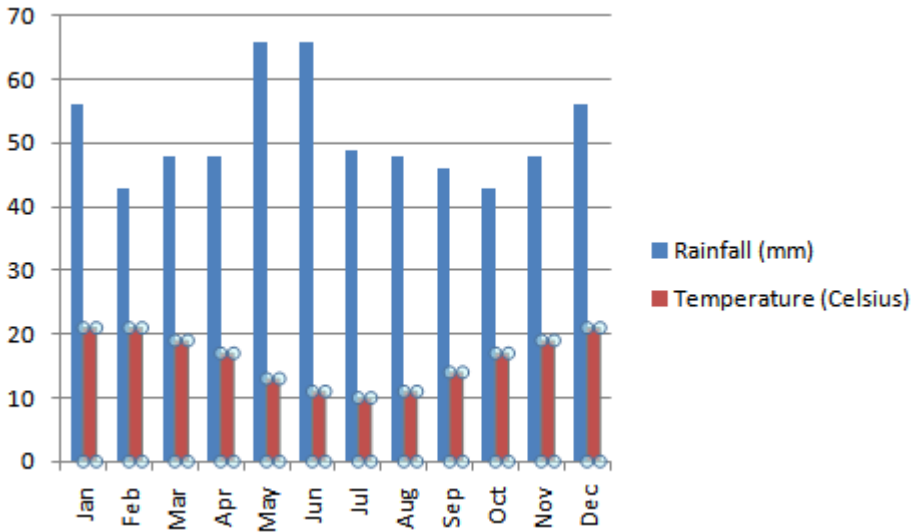

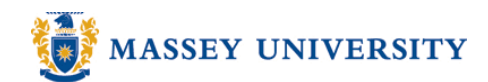

4. Go to Chart tools > Format > Format Selection

| <b>Ca</b> 9 • (* • ) <del>•</del>                                 | ↓ <b>□ □ →</b> (□ → ) <del>=</del> |                                                          |      |        |           |          |  |  |  |
|-------------------------------------------------------------------|------------------------------------|----------------------------------------------------------|------|--------|-----------|----------|--|--|--|
| Home Insert                                                       | Page Layout Formulas               | Data Review                                              | View | Design | Layout F  | ormat    |  |  |  |
| Series "Rainfall (mm)" Poi  Format Selection Reset to Match Style | Abc Abc Abc                        | Shape Fill ▼<br>▼ ✓ Shape Outline<br>▼ → Shape Effects ▼ | -    |        |           | A -<br>2 |  |  |  |
| Current Selection                                                 | Shape Sty                          | les                                                      | G.   | WordA  | rt Styles | - G      |  |  |  |

# 5. Select Secondary Axis under Plot Series On

| Format Data Series                                                              |                                                                  |                         |  |  |  |  |  |  |  |  |
|---------------------------------------------------------------------------------|------------------------------------------------------------------|-------------------------|--|--|--|--|--|--|--|--|
| Series Options<br>Fill<br>Border Color<br>Border Styles<br>Shadow<br>3-D Format | Series Options Series Overlap Separated O% Gap Width No Gap I50% | Overlapped<br>Large Gap |  |  |  |  |  |  |  |  |
|                                                                                 | Primary Axis       Secondary Axis                                |                         |  |  |  |  |  |  |  |  |
|                                                                                 |                                                                  | Close                   |  |  |  |  |  |  |  |  |

#### 6. Click Close

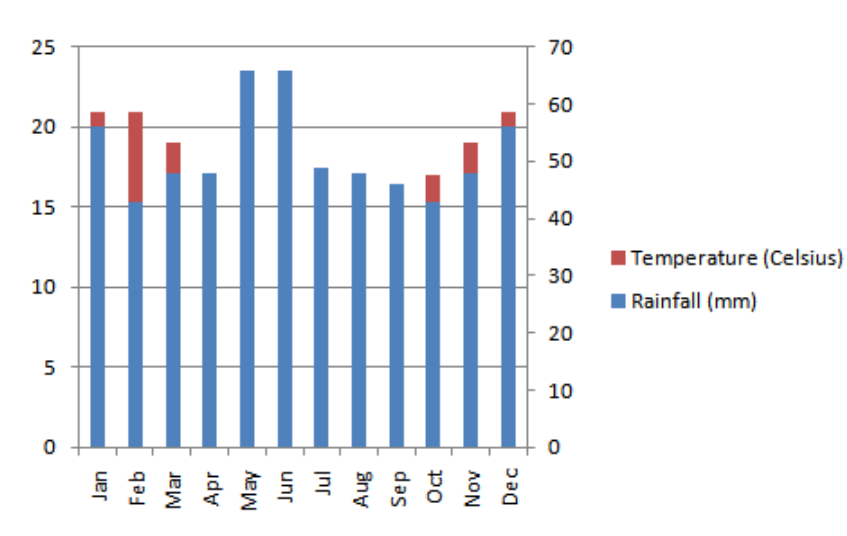

7. Your chart should now look similar to this:

8. To change the type of chart used for a series, Select the series you want to change

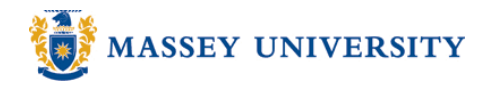

#### 9. Go to Chart tools > Design > Change Chart Type

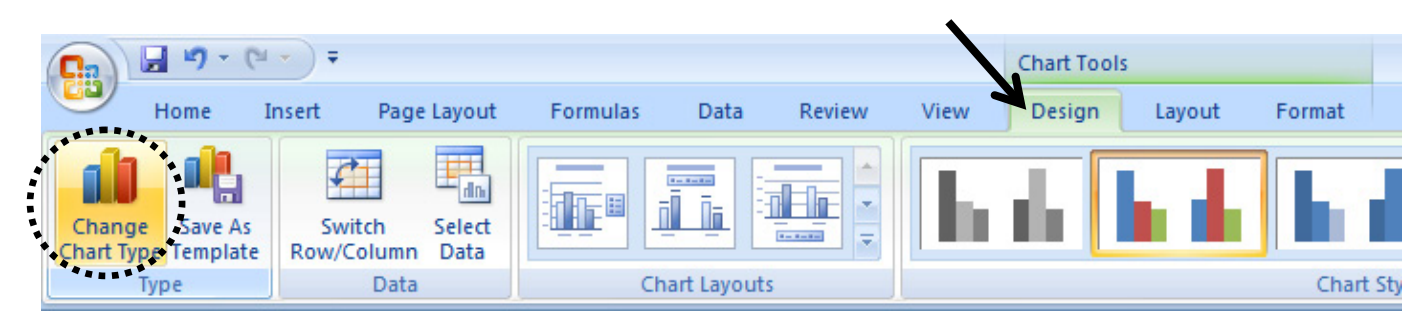

Select the appropriate chart type you wish to use for this series, click **OK** 

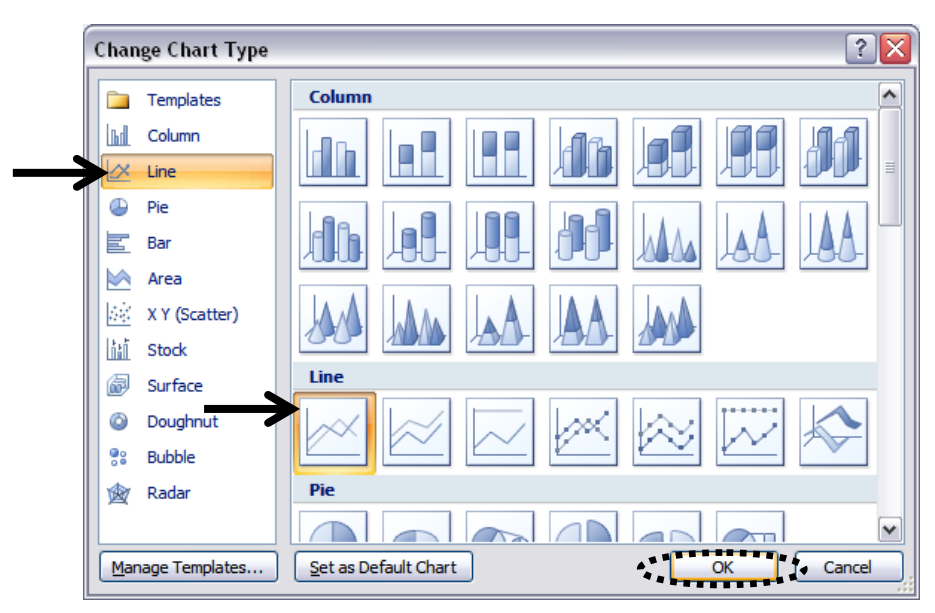

## 10. Click Next

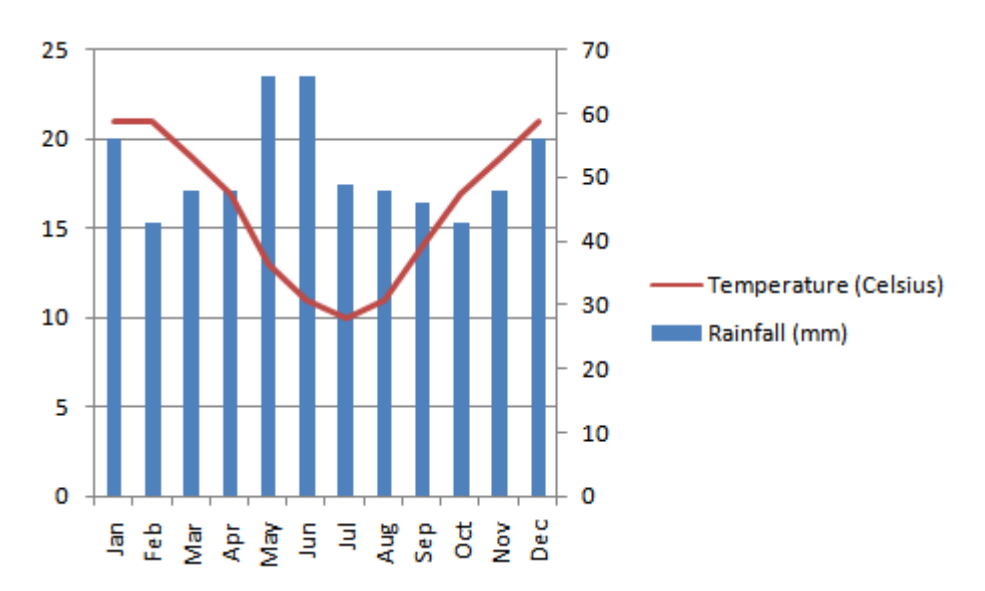

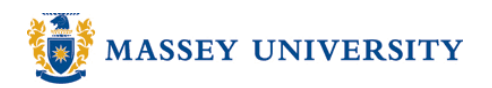

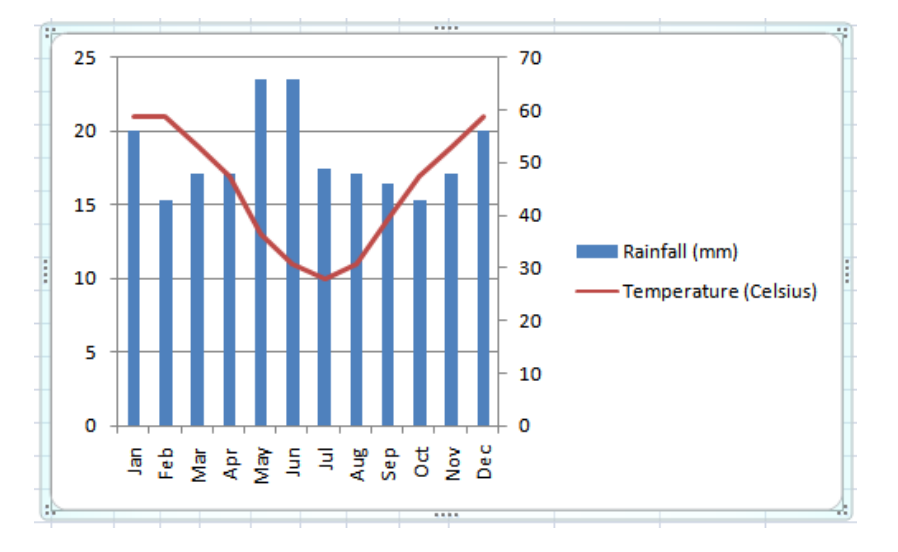

11. To add axis titles, first select the chart (A light blue border will show around the chart)

12. Then go to Chart Tools > Layout > Axis Titles, Then choose the appropriate Axis

|          |                                                                                                    |                 |                               |                |                           | Cha             | rt Too | ls                |                                                                                                    |                                                  |                                                                               |           |  |  |
|----------|----------------------------------------------------------------------------------------------------|-----------------|-------------------------------|----------------|---------------------------|-----------------|--------|-------------------|----------------------------------------------------------------------------------------------------|--------------------------------------------------|-------------------------------------------------------------------------------|-----------|--|--|
| Da       | ta                                                                                                    | Re              | view                          | V              | iew                       | De              | sign   | Layou             | t                                                                                                    | Format                                           |                                                                               |           |  |  |
| A<br>Tit | xis<br>les T                                                                                                    | Lege            | nd (<br>La<br>y <u>H</u> ori: | Data<br>bels v | Data<br>Table<br>I Axis T | ïtle            | Axes   | Gridline          | s                                                                                                    | Plot<br>Area ¥                                   | Chart Wall <del>*</del><br>Chart Floor <del>*</del><br>3-D Rotation<br>pround | Trendline |  |  |
|          | Image: Primary Vertical Axis Title         Image: Secondary Horizontal Axis Title         Image: Secondary Vertical Axis Title |                 |                               |                |                           |                 |        |                   | None         Do not display an Axis Title         Rotated Title         Display Rotated Axis Title and resize |                                                  |                                                                               |           |  |  |
| in<br>56 | Jul<br>49<br>10                                                                                                    | Aug<br>48<br>11 | Sep<br>46<br>14               | Oct<br>43      | Nov<br>48<br>19           | Dec<br>56<br>21 |        |                   | cha<br>Ver<br>Dis<br>res                                                                                      | rt<br>tical Title<br>pla Axis Title<br>ize chart | with vertical t                                                               | ext and   |  |  |
| _        | 10                                                                                                    |                 | 14                            | 1/             | 15                        |                 |        | <mark>- dn</mark> | Ho<br>Dis<br>cha                                                                                              | <b>rizontal Title</b><br>play Axis Title<br>art  | horizontally a                                                                | nd resize |  |  |
|          | 1.1                                                                                                    |                 |                               |                |                           |                 |        | Mo                | re P                                                                                                    | rimary Vertica                                   | al Axis Title Opt                                                             | tions     |  |  |

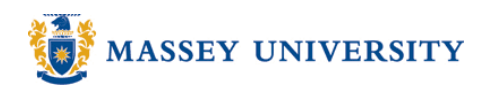

# 13. The title will appear on your chart

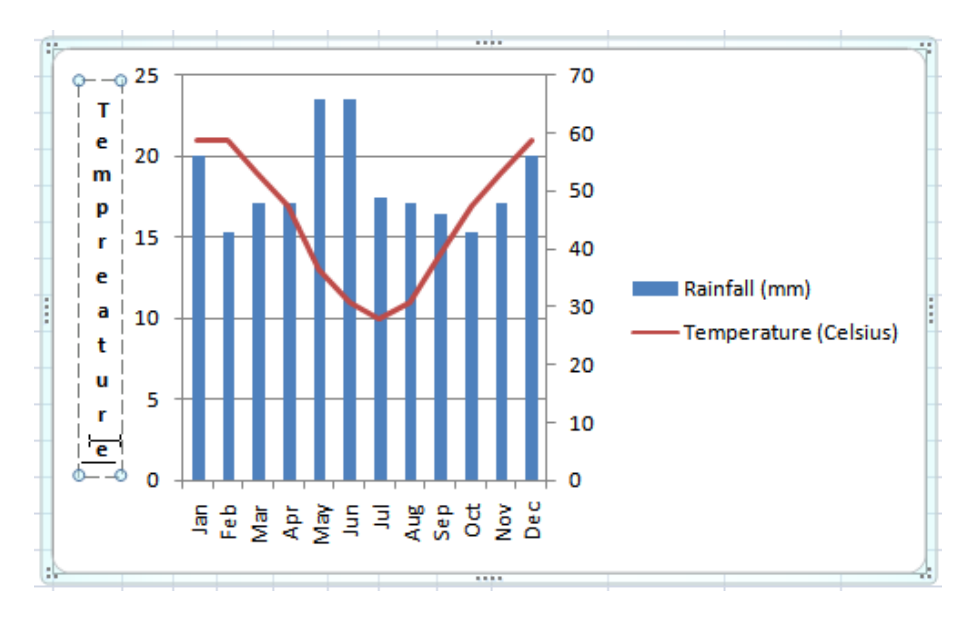

- 14. You can click in the text box and change the text as necessary
- 15. To add a title to your chart, select the chart, Go to **Chart Tools** > **Layout** > **Chart Title** and select the appropriate formatting for your title

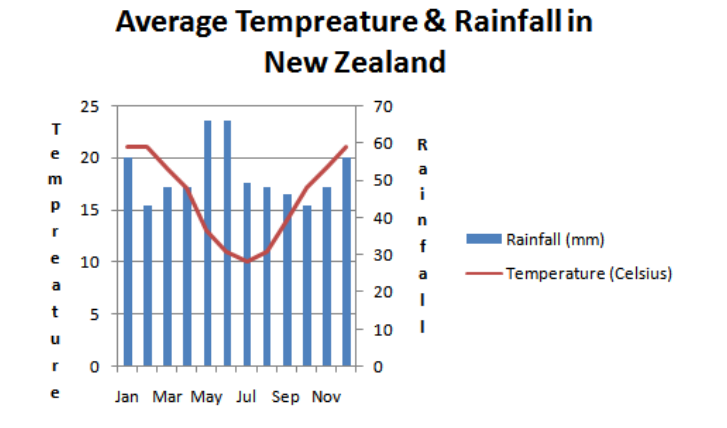

16. Done!